## **Creating and Cloning Templates**

1 b

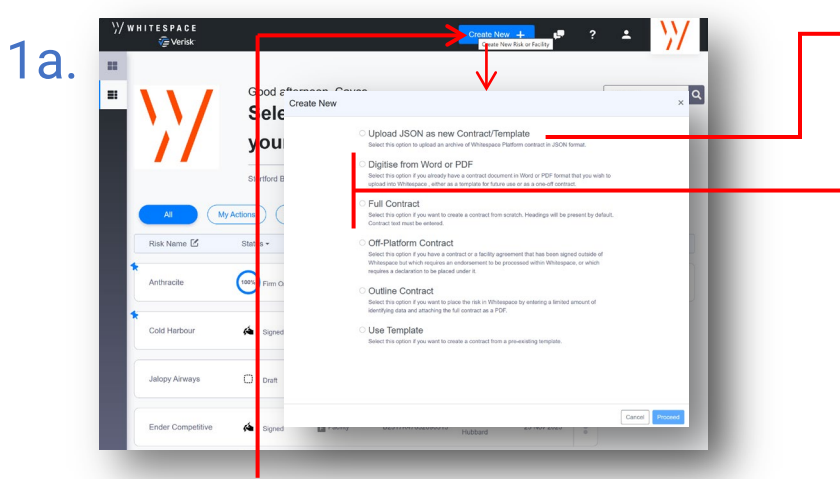

For a new template, you can click the 'Create New +' button at the top of the dashboard screen to open the 'Create New' box. This provides several options for creating a template.

| < 🌞 Firm Order                        | Cold Ha<br>DEDOPULC | rbor 🏔 Internal Note<br>IS All Risks                                                                                        | s Events Chats Attachments                   | Validation        |
|---------------------------------------|---------------------|----------------------------------------------------------------------------------------------------|----------------------------------------------|-------------------|
|                                       |                     |                                                                                                    | Act                                          | ions 👻            |
| Text v Q Search                       | RISK DETAIL         |                                                                                                    | Internal Review                              | <b>2</b> ,        |
| RISK DETAILS                          | •                   |                                                                                                    | Show Firm Order                              | ₽>                |
|                                       | UMR                 | B2317WST380529104                                                                                                    | Create Endorsement                           | ٦.                |
| FISCAL AND REGULATORY                 | ТУРЕ                | Aviation Hull and Liability Insurance - Retrocession<br>Breach Voyage Primary                                               | View Written Lines                           | <i>(</i> <b>4</b> |
| BROKER REMUNERATION AND<br>DEDUCTIONS |                     |                                                                                                    | Record Off-Platform lines                    | 6                 |
| SECURITY DETAILS                      | Sections            | <u>\$1</u>                                                                                                    | Export                                       | 6                 |
| LACING DATA                           |                     | Section Description: Primary Layer for se<br>Placing Broker Reference: 80090                                                | Clone as New Y                               | -                 |
|                                       |                     | S2<br>Section Description: Secondary Layer fo<br>Placing Broker Reference: K0091                                            | Insert Content from Contract/Template        |                   |
|                                       | Policyholder        | Joe J1<br>22, StreetS<br>Alaska<br>Andronage<br>Linked Status – 987608<br>Code: Námero de Identificação Fiscal Federal Empl | loyer Identification Number (FEIN) - PHIC001 |                   |

You can also duplicate any existing contract you have access to as a new template. Open the contract instance you wish to template, and select 'Clone as New' from the blue drop-down 'Actions' menu.

| select document(s) to upload. |                       |
|-------------------------------|-----------------------|
|                               |                       |
| ze File(s)                    |                       |
| DRAFT                         | TEMPLATE              |
| se select Team(s)             | Please select Team(s) |
| JI Risks                      | All Risks             |
| roperty                       | Property              |
| .yber                         | Cyber                 |
| laring                        | Marine                |
| ianie                         |                       |

The new 'Upload JSON as new Contract/Template' system lets you import a template file exported from the Whitespace platform by a colleague. A full guide to this system is **available here**.

| This creates a new placen | nent by copying information from this contract.    |
|---------------------------|----------------------------------------------------|
| New Placement Type        | Full Contract                                      |
| New UMR                   | Full Contract<br>Template<br>Off-Platform Contract |
| New Risk Name             | Cold Harbor                                        |

In the 'Clone' pop-up box, select 'Template' as the placement type for the new contract, and click the 'Clone' button.

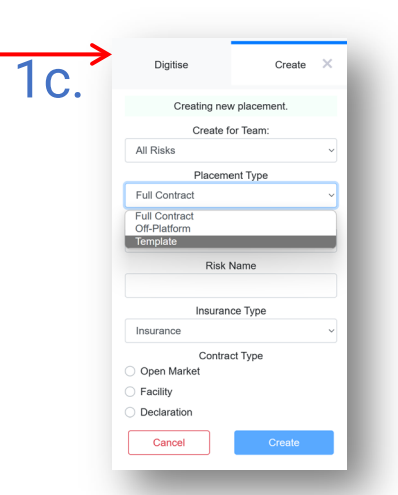

3

## Please Note: Only users with the 'Template Manager' permission are able to create or edit templates. If in doubt, please speak to one of your organisation's Whitespace Platform Admin users to verify that you have this status.

The 'Digitise' and 'Full Contract' options allow you to create a contract based on a Word/PDF file or a blank slate respectively. Pick 'Template' as the placement type and click 'Create'.

WHITESPACE 寝 Verisk < 🕞 Template Detailed Template Contract 🔒 Internal Notes Events Chats E E EE Mark as In Manage Secti ≔ Text v Q. Search ISK DETAILS 0 Delete RISK DETAILS Ó Export INFORMATION ø Clone as Nev SUBSCRIPTION AGREEMENT FISCAL AND REGULATORY Insert Content from Contract/Template BROKER REMUNERATION AND DEDUCTION SECURITY DETAILS 222 222 222 222 222 222 ADDR LIMIT Coverage and type As Per Supporting Information. No ex

The new template can be edited as needed. The text "???" is a valid placeholder value for **all** tagged data fields, making it highly suitable for template use.

To create a new contract from the template, Click 'Clone as New' from the 'Actions' menu and select 'Full Contract' or 'Off-Platform Contract' as appropriate for the placement type.

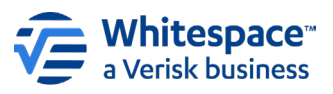

2a.

Whitespace Software Limited – Registered in England & Wales Company No. 02020348 OTF Faction Registered Address – 26<sup>th</sup> Floor, 22 Bishopsgate, Bishopsgate, London, EC2N 4BQ, United Kingdom This document is proprietary and confidential. No part of this document may be disclosed in any manner to a third party without the prior written consent of Whitespace Software Limited. Whitespace is part of Verisk